## Prihlasovanie na športy vo vzdelávaní

- 1. Študenti sa prihlásia na portál vzdelávanie <u>https://vzdelavanie.uniza.sk</u> svojím menom a heslom.
- 2. Zobrazia si športy vypísané na nadchádzajúci semester:

|   | v            | ŠEOBECN | IÉ INFORMÁCIE 🗸    | HLAVNÁ PONUKA 🗸                                                                                       | BC.                            | ¥         |               |
|---|--------------|---------|--------------------|----------------------------------------------------------------------------------------------------|--------------------------------|-----------|---------------|
|   |              |         |                    | Študijný poriadok f<br>Akademický kaleno<br>Zapísané predmety<br>Študijné výsledky<br>Záverečné práce | fakulty PEDA<br>dár fakulty Pf | S<br>EDAS | 2023 / 2024 🔻 |
| a | a Hodnotenie |         | Športy a sústreden | ia                                                                                                    |                                |           |               |
| Э | 2            | 11.     |                    |                                                                                                    |                                |           |               |
| Э | å            |         |                    |                                                                                                    |                                |           |               |

3. Pri prvej návšteve si musia prečítať a odsúhlasiť BOZP a prevádzkový poriadok:

| Pred prih | ásením na šport som sa oboznámil/a s nasledovnými dokumentami:                                          |
|-----------|----------------------------------------------------------------------------------------------------|
| ~         | Bezpečnostný a prevádzkový predpis telovýchovných zariadení<br>Prevádzkový poriadok športových objektov |
|           | Súhlasím                                                                                                |

4. Zobrazí sa im zoznam športov. Ak nemajú zapísaný predmet TV, v úvode stránky je možnosť zapísať si tento predmet na oba semestre. Možnosť je otvorená prvé dva týždne semestra, do 8.10.2023:

## Športy a telovýchovné sústredenia - akademický rok 2023 / 2024

Športy na zimný semester - letný semester | Sústredenia na zimný semester - letný semester

| Predmet telesná výchova                                                                                                    |  |  |  |  |
|----------------------------------------------------------------------------------------------------|--|--|--|--|
| Zapíšte si voliteľný predmet telesná výchova a získajte kredity a výhody v športových zariadeniach UNIZA.                                                                            |  |  |  |  |
| <ul> <li>zimný semester, predmet 1l0P005 telesná výchova C, 2.0 kredity, ukončenie H</li> <li>letný semester, predmet 1l0P007 telesná výchova D, 2.0 kredity, ukončenie H</li> </ul> |  |  |  |  |
| Zapísaný predmet musíte navštevovať počas celého semestra a získať zaň hodnotenie.                                                                                                   |  |  |  |  |
| Zapísať                                                                                                    |  |  |  |  |

5. Bez ohľadu na zapísaný predmet TV si môžu študenti v priebehu prihlasovacieho obdobia vyznačeného v úvode tabuľky vybrať z ponuky šport s voľnou kapacitou na zvolený deň a čas:

Zoznam športov na zimný semester Prihlasovanie na predmet Telesná výchova je od 21.8.2023 do 31.10.2023. Dobrovoľné prihlasovanie na športy je od 4.9.2023 do 31.10.2023.

| Deň                   | Čas             | Miesto               | Vyučujúci                 | Počet | Akcia                |  |
|-----------------------|-----------------|----------------------|---------------------------|-------|----------------------|--|
| Atletika              |                 |                      |                           |       |                      |  |
| pondelok              | 17:30-<br>18:30 | Atletický štadión VD | PaedDr. Ľudmila Malachová | 15/2  | Prihlásiť   Študenti |  |
| utorok                | 16:00-<br>17:00 | Atletický štadión VD | Mgr. Ján Valúch           | 15/6  | Prihlásiť   Študenti |  |
| štvrtok               | 18:15-<br>19:15 | Atletický štadión VD | PaedDr. Ľudmila Malachová | 15/0  | Prihlásiť   Študenti |  |
| Atletika - polmaratón |                 |                      |                           |       |                      |  |
| streda                | 15:30-<br>16:30 | Atletický štadión VD | Mgr. Zuzana Hrabovská     | 15/3  | Prihlásiť   Študenti |  |

6. Kliknutím na "Prihlásiť" sa študenti prihlásia na zvolený šport. Ak chcú vidieť podrobnosti športu a zoznam prihlásených študentov, kliknú na odkaz "Študenti":

## Športy a telovýchovné sústredenia - akademický rok 2023 / 2024

## Športy na zimný semester - letný semester | Sústredenia na zimný semester - letný semester

Atletika

| Semester:                   | zimný                                                                                                    |  |  |  |  |
|-----------------------------|----------------------------------------------------------------------------------------------------|--|--|--|--|
| Miesto:                     | Atletický štadión VD                                                                                              |  |  |  |  |
| Vyučujúci:                  | úci: PaedDr. Ľudmila Malachová                                                                                    |  |  |  |  |
| Čas:                        | Čas: pondelok 17:30-18:30                                                                                         |  |  |  |  |
| Študentov:                  | <b>15</b> / 2                                                                                                    |  |  |  |  |
| Poznámka:                   | Atletický tréning zameraný na komplexnú atletickú prípravu a zdokonaľovanie sa vo vybranej atletickej disciplíne. |  |  |  |  |
| Prihlásiť sa na tento šport |                                                                                                    |  |  |  |  |
|                             |                                                                                                    |  |  |  |  |
| Prinaseni Studehti          |                                                                                                    |  |  |  |  |

| Č. | Meno | Os.číslo | Skupina | Odhlásenie |
|----|------|----------|---------|------------|
|    |      |          |         |            |

7. Tu sa tiež môžu prihlásiť na zobrazený šport kliknutím na "Prihlásiť sa na tento šport".

8. Ak sa počas obdobia prihlasovania rozhodnú pre iný šport (zámenu), stačí sa prihlásiť na iný šport a z pôvodného budú vymazaní.